## Nursing Concepts Online (NCO): Self-Enroll in the NCO Classic Training

## Course

 Begin by going to evolve.elsevier.com/cs/search?query=9780323750622&role=faculty and click NCO Classic Training.

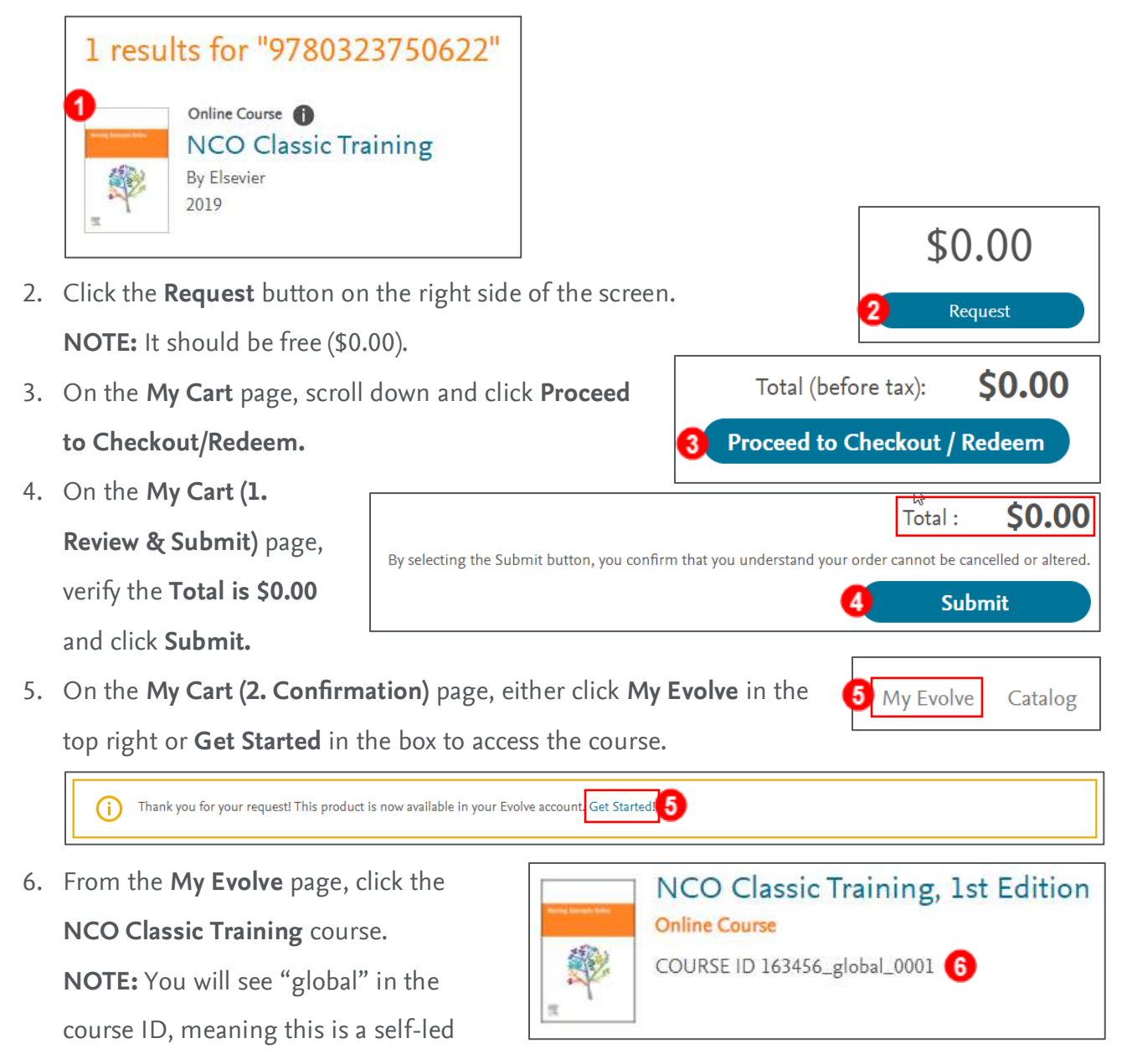

END OF GUIDE

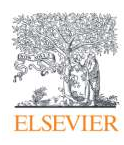

course.